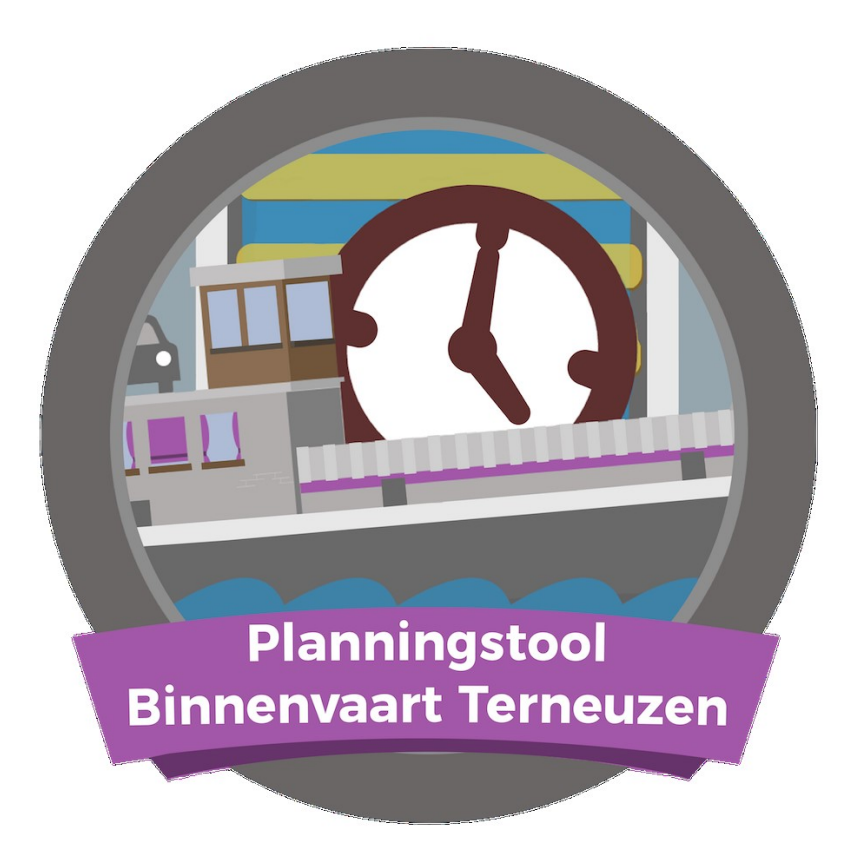

De planningstool Binnenvaart Terneuzen is een initiatief van North Sea Port, Kenniscentrum Binnenvaart Vlaanderen, Koninklijke BLN-Schuttevaer, Maritieme Dienstverlening & Kust en Rijkswaterstaat. Voor meer informatie zie www.plantoolterneuzen.eu

# Inhoudsopgave

| 1. AANMELDEN AAN DE SLUIS VAN TERNEUZEN | 2  |
|-----------------------------------------|----|
| 1.1 VIA BICS                            | 2  |
| 1.1.1 VANAF VLAAMSE WATERWEGEN          | 3  |
| 1.1.3 WIJZIGEN REIS                     | 7  |
| 1.2 VIA TELEFOON                        | 7  |
| 1.2.1 WIJZIGEN REIS                     | 8  |
| 1.3 VIA WEBSITE                         | 8  |
| 1.3.1 WIJZIGEN REIS                     | 10 |
| 2. VOORLOPIGE PLANNING                  | 10 |
| 3. DEFINITIEVE PLANNING                 | 11 |

## 1. Aanmelden aan de sluis van Terneuzen

Met de planningstool binnenvaart kunt u maximaal 24 uur vooraf uw verwachte aankomsttijd – ETA (Estimated Time of Arrival) – in Terneuzen doorgeven. Dit kan op 3 manieren: via BICS, via de telefoon, via de website <u>sluisplanning.rws.nl</u>

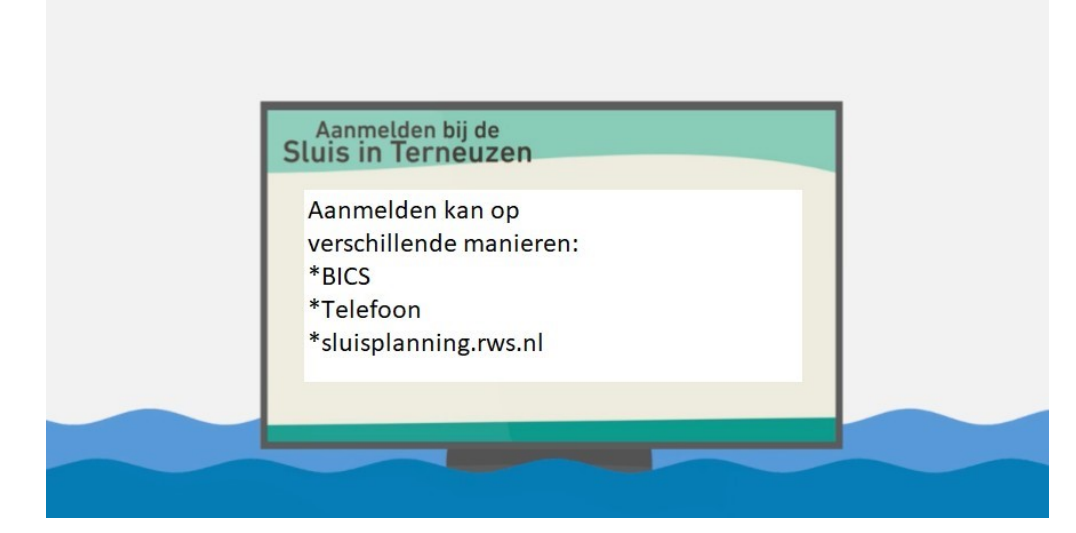

### 1.1 Via BICS

Via BICS logt u in op uw account. Meer informatie over de aanvraagprocedure, de software van BICS, verschillende handleidingen en tips op <u>www.bics.nl</u>.

| Nederlands | 🏶 English | Français | Deutsch | B•1•C•S    | BICS W | sbsite                           | elp | RWS | Sluisplanning | ∀<br>FIS-server | IVS90 | RIS Website |  |
|------------|-----------|----------|---------|------------|--------|----------------------------------|-----|-----|---------------|-----------------|-------|-------------|--|
|            |           |          |         |            |        | Home » WELKOM op de BICS website |     |     |               |                 |       |             |  |
|            |           |          |         |            | Zoeken | WELKOM op de BICS website        |     |     |               |                 |       |             |  |
|            |           |          |         | BICS Neder | lands  |                                  |     |     |               |                 |       | ə 🔉         |  |

Binnen de bekende manier om melding te doen van een schip met BICS, kunt u nu ook uw ETA opgeven voor de sluis van Terneuzen. Zo wordt uw passage door de sluis zo optimaal mogelijk georganiseerd. Bij het opgeven van uw ETA in Terneuzen dient u rekening te houden met uw vaarrichting. De planningstool vereist een iets andere manier van werken:

- 1. Vanaf Vlaamse waterwegen, schepen komende vanuit België die noordwaarts afschutten met bestemming Nederland;
- 2. Vanaf Nederlandse waterwegen, schepen komende vanuit Nederland die zowel noordwaarts als zuidwaarts af- of opschutten.

#### 1.1.1 Vanaf Vlaamse waterwegen

Wanneer u de vooraanmelding in BICS aan de vaarwegbeheerder heeft gedaan, kunt u de ETA aan de sluis invoeren wanneer die bekend is door verder te werken op de bestaande melding (Status: Aangemeld).

|   | Reizer | n                                                                                                    |                                                                                                    |                          |                           |                    |            | Filter instellen         | с                  |
|---|--------|----------------------------------------------------------------------------------------------------|----------------------------------------------------------------------------------------------------|--------------------------|---------------------------|--------------------|------------|--------------------------|--------------------|
|   | Actie  | f & gepland                                                                                                  | Gesloten                                                                                                |                          |                           |                    |            |                          |                    |
|   | -      | C 6<br>Vertrek:<br>Bestemming:<br>Naamgevend schip<br>Datum vertrek:<br>Datum aankomst:<br>Laatst gewijzidd: | MENEN (SLUIZEN<br>ROTTERDAM (HC<br>BICSTEST<br>23-03-2017 13:36<br>01-05-2017 12:24<br>28-04-2017 12:24 | NKAAI MENE<br>DLLAND AMI | :N)<br>ERI                | 🖋 Wijzigen 🕻       | L Kopiëren | Sluiten 🖨 Afdrukken      |                    |
|   |        |                                                                                                    |                                                                                                    |                          | 👌 Overzicht               | 3                  | Reis w     | ijzigen                  |                    |
|   |        | Personen:<br>Lengte:                                                                                         | 2<br>100,00 m                                                                                           | Reisnum<br>Transpor      | m.t.                      |                    |            |                          |                    |
|   |        | Hoogte:                                                                                                    | 10,00 m<br>5,00 m                                                                                       | Seinvoer<br>Lading:      | Reis                      |                    |            |                          | ★ Favoriet maken   |
|   |        | Diepgang:                                                                                                    | 2,00 m                                                                                                  |                          | Vertrek:                  | MENEN              |            | Datum vertrek: 23-03-20  | 017 13:36          |
|   |        | Status:                                                                                                    | Aangemeld                                                                                               |                          | Bestemming:               | ROTTERDAM          | ٩          | Datum aankomst: 01-05-20 | 017 📾 13:00 😋      |
|   |        | Verzonden:                                                                                                   | 28-04-2017 12:24                                                                                        |                          | Eerste meldpunt:          | VLAAMSE WATERWEGEN |            |                          | Via-punt toevoegen |
| L |        |                                                                                                    |                                                                                                    | -                        | Bemanning er<br>Personen: | passagiers         | agiers:    |                          |                    |

Kies bij Via-punt de locatie Terneuzen Sluizen Algemeen.

LET OP: het is belangrijk dat het deze exacte locatie is, anders zal het elektronisch bericht niet de juiste gegevens bevatten en komt het bericht niet als vooraanmelding voor de sluis in aanmerking. Tip: In de keuzelijst aan de rechterkant kunt u bij deze locatie een sterretje zetten. Hiermee wordt de locatie bovenaan de lijst gepind en vindt u ze de volgende keer makkelijker terug.

| Overzich        | ıt                 | Reis wijzigen              |                      |  |  |  |  |
|-----------------|--------------------|----------------------------|----------------------|--|--|--|--|
|                 |                    |                            |                      |  |  |  |  |
| Reis            |                    |                            | ★ Favoriet maken     |  |  |  |  |
| Vertrek:        | MENEN              | Datum vertrek:             | 23-03-2017 13:36     |  |  |  |  |
| Bestemming:     | ROTTERDAM          | Datum aankomst:            | 01-05-2017 🛗 13:00 🔗 |  |  |  |  |
| Eerste meldpunt | VLAAMSE WATERWEGEN |                            | Via-punt toevoegen   |  |  |  |  |
| Via-punt:       | terneuzen sl       | ٩                          | <b>a</b>             |  |  |  |  |
|                 | Naam               | Terminal code              | ISRS-code            |  |  |  |  |
| - ↓ L           | TERNEUZEN          | TERNEUZEN SLUIZEN ALGEMEEN | NLTNZ0130BSLUIS00018 |  |  |  |  |
| - <b>⊢</b> = E  | TERNEUZEN          | MIDDENSLUIS TERNEUZEN      | NLTNZ0130B00TSM00019 |  |  |  |  |
|                 | TERNEUZEN          | MIDDENSLUIS, TERNEUZEN     | NLTNZ0130B0948200018 |  |  |  |  |
| Bemanning e     | TERNEUZEN          | OOSTSLUIS TERNEUZEN        | NLTNZ130B200TSO00011 |  |  |  |  |

Vervolgens voert u de datum en het tijdstip in waarop u verwacht aan de sluis Terneuzen te zijn. LET OP: het tijdstip van aankomst aan de sluis moet tussen het tijdstip van vertrek en aankomst bij bestemming liggen. Deze tijdstippen kunt u corrigeren bij de reisgegevens.

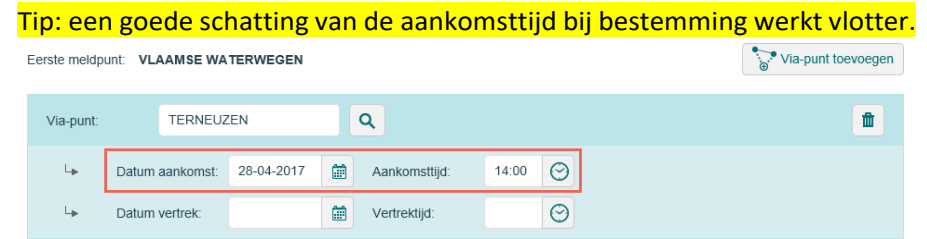

Controleer of het eerste meldpunt Vlaamse waterwegen (of Gent) is. Zo ja: kies voor opslaan en aanmelden.

💾 Reis opslaan & aanmelden

#### 1.1.2 Vanaf Nederlandse waterwegen

Om uw ETA te melden m.b.v. BICS vanuit Nederland naar België zijn de volgende stappen nodig:

- **Eenmalig**: het configureren van het "ETA Melden Terneuzen" CC-adres.
- Bij **elke reis** door de sluis van Terneuzen: het opgeven van de extra ontvanger "ETA Melden Terneuzen", zodat uw aanmelding in CC (kopie) ook naar Terneuzen wordt gestuurd voor het opstellen van de planningen.

**LET OP:** als u de extra ontvanger vergeet op te geven in BICS, dan zal uw aanmelding niet worden meegenomen in de planning.

#### Eenmalige configuratie in BICS t.b.v. ETA Melden Terneuzen

Extra CC ontvanger toevoegen in BICS t.b.v. ETA Melden Terneuzen gaat als volgt:

Kies "Administratieve gegevens => Adresboek"

Kies "Adresboek" en vervolgens de knop "Nieuw adres" toevoegen waarna onderstaande dialoog verschijnt.

Voer **minimaal** de volgende velden in:

- Identificatie = "ETA-TNZ"
- Achternaam = "ETA Melden Terneuzen"
- Organisatie = "RWS"
- EDI mailbox = "**123456100**"
- E-mailadres = "123456100@edi.bics.nl"

|                |                      |         | _                 |                       |   |
|----------------|----------------------|---------|-------------------|-----------------------|---|
| Identificatie: | ETA-TNZ              |         | Geboortedatum:    |                       |   |
|                |                      |         | Geboorteplaats    |                       |   |
| Achternaam:    | ETA Melden Terneuzen |         | Geboorteland:     |                       | ٩ |
| Voornaam:      |                      |         |                   |                       |   |
| Aanhef:        |                      |         | EDI mailbox:      | 123456100             |   |
| Organisatie:   | RWS                  |         | E-mailadres:      | 123456100@edi.bics.nl |   |
|                |                      |         | Telefoon:         |                       |   |
| Straat:        | BUITENHAVEN          |         | Mobiele telefoon: |                       |   |
| Postcode:      |                      |         | Ferr              |                       |   |
| Stad:          | TERNEUZEN            |         | T ax.             |                       |   |
| Land:          | NEDERLAND            | •       | Paspoort:         |                       |   |
| Nationaliteit: | NEDERLAND            | •       | ldentiteitskaart: |                       |   |
|                |                      |         | Dienstboekje:     |                       |   |
| Rang:          |                      |         |                   |                       |   |
| Functie:       | Geen                 | Wijzige | en Factuurnummer: |                       |   |

Na het opslaan staat het adres in uw adresboek en kunt/moet u dit kiezen als extra CC-ontvanger bij het aanmelden van uw reis.

| B  | •I•C•S        | ġ.    | ģ       |                |       |          |         |             |            |        | X Administratieve gegeven | 🗳 Inste    | llingen  | Help |
|----|---------------|-------|---------|----------------|-------|----------|---------|-------------|------------|--------|---------------------------|------------|----------|------|
| Fa | vorieten      | Adres | boek    | Casco's        | Gebru | ikers    | Groepen | Importeren  | Exporteren |        |                           |            |          |      |
|    | Zoeken:       |       |         |                |       |          |         |             |            |        | +                         | Nieuw adre | s toevoe | egen |
|    | Identificatie |       | Achtern | iaam           |       | Voornaar | n       | Organisatie | Functies   | Mobiel | E-mail                    | Actie      |          |      |
|    | ETA-TNZ       |       | ETA Me  | elden Terneuze | n     |          |         | RWS         |            |        | 123456100@edi.bics.nl     | D          |          |      |
| _  |               |       |         |                |       |          |         | <b>†</b> ≡  | <b></b> †  |        |                           |            |          |      |

## Reis aanmelden met ETA voor Terneuzen

BICS Reis aanmelden met tussenpunt "Terneuzen Sluizen Algemeen" inclusief ETA.

- Voer reisgegevens in (knop "Nieuwe reis").
- Kies "Tussenpunt toevoegen" en voer het juiste tussenpunt in "Terneuzen Sluizen Algemeen".

| Reis                  |                                             | ★ Favoriet maken                                                                                                    |                                 |
|-----------------------|---------------------------------------------|----------------------------------------------------------------------------------------------------|---------------------------------|
| Vertrek:              | EL                                          | Q Datum vertrek: 28-07-2017 📾 07:00 🞯                                                                                                    |                                 |
| Bestemming: GE        | ENT                                         | Q Datum aankomst: 29-07-2017 📾 09:00 🞯                                                                                                    |                                 |
| Eerste meldpunt: IVSS | 90 NEDERLAND (NL)<br>Handmatig overschrijve | Tussenpunt toevoegen                                                                                                    |                                 |
| Reis tussenpunt       | TERNEUZEN                                   | Q                                                                                                    |                                 |
| (passagepunt).        | Naam                                        | Terminal code                                                                                                    |                                 |
| ⊔⊷ Datum              | TERNEUZEN                                   | TERNEUZEN LOODSWEZEN NLTNZ0130B00TLW00018                                                                                                    |                                 |
| L <b>⊳</b> Datum      | TERNEUZEN                                   | TERNEUZEN SLUIZEN ALGEMEEN NLTNZ0130BSLUIS00018                                                                                                    |                                 |
|                       | TERNEUZEN                                   | TERNEUZEN TERMINALS NLTNZ0131F0TERN00021                                                                                                    |                                 |
| Bemanning en pa       | TERNEUZEN                                   | GOESE KADE (TERNEUZEN) NLTNZ00130000GK00305                                                                                                    |                                 |
| Personen:             | TERNEUZEN                                   | Reis                                                                                                    | 🛨 Favoriet maken 🛛 🙀 Favorieter |
|                       | TERNEUZEN                                   |                                                                                                    |                                 |
| Seinvoering           | TERNEUZEN                                   |                                                                                                    |                                 |
| Seinvoering: n        | TERNEUZEN                                   | Bestemming:         GENT         Q         Datum aankomst:         29-07-2017         Image: 100 group         09:00         Image: 100 group         100 group         100 group |                                 |
|                       | TERNEUZEN                                   | Ferste meldount: IVS90 NEDERI AND (NL)                                                                                                    | Tussenount toevoegen            |
|                       | TERNEUZEN<br>TERNEUZEN                      | Handmatig overschrijven                                                                                                    | © rossenpant corrospon          |
|                       |                                             | Reis tussenpunt TERNEUZEN Q                                                                                                    | ŵ                               |
|                       |                                             | 🕨 Datum aankomst: 28-07-2017 🔛 Aankomstiljd: 22:00 🕑                                                                                                    |                                 |
|                       |                                             | L+ Datum vertrek: 28-07-2017 📾 Vertrektijd: 23.00 ⊘                                                                                                    |                                 |
|                       |                                             | Bemanning en passagiers       Personen:     4       Passagiers:                                                                                                    |                                 |
|                       |                                             | Seinvoering: n.v.t.                                                                                                    |                                 |
|                       |                                             | Administratieve gegevens                                                                                                    |                                 |
|                       |                                             | 💾 Reis opslaa                                                                                                    | an & aanmelden 🛛 💾 Reis opsla   |

Kies vervolgens **na** invullen van de reis voor de knop "**Reis opslaan**" (niet voor "Reis opslaan & aanmelden", omdat u nog een extra ontvanger moet opgeven)

Na opslaan kunt u de reis aanmelden:

| Reizen      |                                                                                                    |                                                                                                 |                                                          |                                                            |                  |            |            |             |            | Filter instelle |
|-------------|----------------------------------------------------------------------------------------------------|-------------------------------------------------------------------------------------------------|----------------------------------------------------------|------------------------------------------------------------|------------------|------------|------------|-------------|------------|-----------------|
| Actief & ge | pland 🗧 Geslote                                                                                        | n                                                                                               |                                                          |                                                            |                  |            |            |             |            |                 |
|             |                                                                                                    |                                                                                                 |                                                          |                                                            | Alles selecteren | ▲ Selectie | exporteren | Belectie ve | erwijderen | Selectie sluite |
|             | <b>d</b> 18                                                                                            |                                                                                                 |                                                          |                                                            |                  |            | 🔊 Wijzigen | C Kopiëren  | Sluite     | en 🔒 Afdrukker  |
|             | Vertrek:<br>Bestemming:<br>Naamgevend schip:<br>Datum vertrek:<br>Datum aankomst:<br>Laatst gewijzigd: | TIEL<br>GENT (GENT 5705<br>BICSTEST<br>28-07-2017 07:00<br>29-07-2017 09:00<br>28-07-2017 13:19 | )                                                        |                                                            |                  |            |            | G           | Importerer | Exporterer      |
|             | Personen:<br>Lengte:<br>Breedte:<br>Hoogte:<br>Diepgang:                                               | 4<br>135,00 m<br>12,00 m<br>33,00 m<br>1,95 m                                                   | Reisnummer:<br>Transportdoc.:<br>Seinvoering:<br>Lading: | TEST201707270<br>ETA-melden TN<br>27-07C<br>n.v.t.<br>Geen | C<br>Z           |            |            |             |            |                 |
|             | Status:<br>Verzonden:<br>Historie:                                                                     | Niet aangemeld<br>28-07-2017 13:23<br>Bekijken                                                  |                                                          | Antwoord:                                                  | 28-07-2017       | 13:24      |            |             |            | Aanmelder       |

Instructie Planningstool Binnenvaart Terneuzen versie 02-12-2021

Kies vervolgens de knop "Aanmelden" van de reis en dan in de onderstaande Aanmelden dialoog voor "**Nieuw adres toevoegen**" (het invoeren v/h eerder geconfigureerde CC-adres).

| Aanmelden                                                                                                | *                                                                                |
|----------------------------------------------------------------------------------------------------|----------------------------------------------------------------------------------|
| Dit bericht wordt verstuurd naar het eerste r<br>In dit scherm kunnen extra e-mailadressen<br>versturen. | neldpunt dat in de reis is opgegeven.<br>worden opgegeven om het bericht naar te |
| Nieuw adres toevoegen                                                                                    | X Annuleren                                                                      |

Kies vervolgens "**Kies uit adreslijst**" en kies "ETA Melden Terneuzen" uit de lijst (het eerder door u geconfigureerde adres).

| E-mailadre  | s toevoegen |                     |                   | * *    |                       |               |   |
|-------------|-------------|---------------------|-------------------|--------|-----------------------|---------------|---|
| Bron:       | Handmat     | ig invoeren         | es uit adreslijst |        |                       |               |   |
| Kies adres: |             |                     | ٩                 |        |                       |               |   |
|             | Organisatie | Achternaam          | Functies          | Mobiel | E-mail                | Identificatie | ^ |
|             | RWS         | ETA Melden Terneuze | n                 |        | 123456100@edi.bics.nl | ETA-TNZ       |   |
|             |             |                     |                   |        |                       | _             |   |

**LET OP:** Pas nadat de extra ontvanger (<u>123456100@edi.bics.nl</u>) is toegevoegd kunt u de reis aanmelden! Als u dit vergeet zal uw reis NIET zijn aangemeld op de ETA lijst in Terneuzen!

De reis daadwerkelijk aanmelden doet u vervolgens vanuit onderstaande dialoog via de knop "Aanmelden".

| Tip: U kunt hier duidelijk zien dat de aanmelding in CC zal worden gestuurd naar "12                                                                                       | 3456100@edi.bics.nl |
|----------------------------------------------------------------------------------------------------|---------------------|
| Aanmelden                                                                                                    | *                   |
| Dit bericht wordt verstuurd naar het eerste meldpunt dat in de reis is opgegeve<br>In dit scherm kunnen extra e-mailadressen worden opgegeven om het bericht<br>versturen. | en.<br>naar te      |
| Extra adres                                                                                                    | Actie               |
| 123456100@edi.bics.nl                                                                                                    |                     |
| Nieuw adres toevoegen                                                                                                    | Aanmelden           |

#### 1.1.3 Wijzigen reis

U kunt tot 3 uur van tevoren uw aankomsttijd aanpassen. Dit heel eenvoudig door in een actieve&geplande reis middels het knopje "wijzigen" de verwachte aankomsttijd (ETA) van het via-punt / tussenpunt Terneuzen te wijzigen, op te slaan en aan te melden.

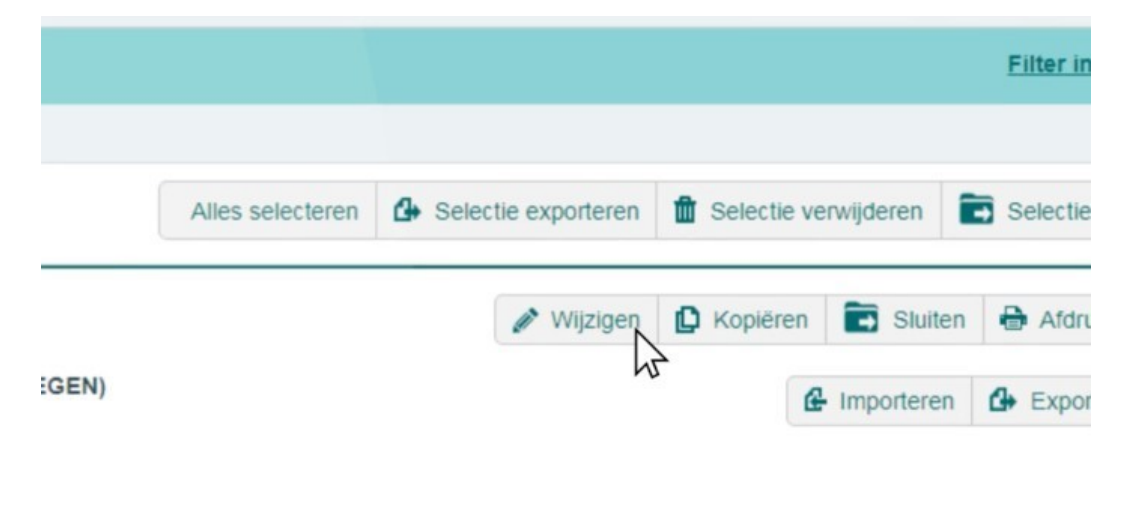

**LET OP:** Vanaf Nederlandse vaarwegen dient u het extra adres <u>123456100@edi.bics.nl</u> in te voeren.

LET OP: Vanaf Vlaamse vaarwegen moet het eerste meldpunt zijn: Vlaamse waterwegen (of Gent).

#### TOT SLOT:

Na het aanmelden via BICS staat u in de planning en bent u bekend bij de sluis. Bij aankomst hoeft u per marifoon alleen kenbaar te maken dat u gearriveerd bent.

### **1.2 Via Telefoon**

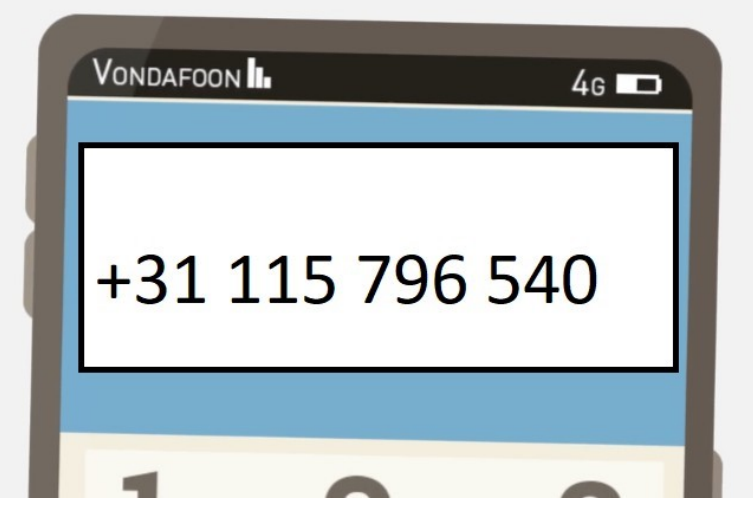

Aanmelden van uw verwachte aankomsttijd via de telefoon vindt plaats via een stemcomputer. Deze stemcomputer is viertalig: Nederlands / Engels / Duits / Frans. Via een keuzemenu wordt u door het aanmeldproces geloodst.

U wordt gevraagd om informatie te aan te leveren over o.a. ENI-nummer, afmetingen, aankomsttijd etc.

#### 1.2.1 Wijzigen reis

Wanneer u eenmaal bent aangemeld kunt u uw aankomsttijd wijzigen door opnieuw uw volledige reis aan te melden via de telefoon met de nieuwe aankomsttijd.

#### TOT SLOT:

Wanneer u bij de sluis arriveert, bent u bekend bij de planning maar dient u per marifoon uw gebruikelijke gegevens ter bevestiging aan de sluis door te geven.

#### 1.3 Via Website

Voor het aanmelden van uw verwachte aankomsttijd via de website, dient u in te loggen met gebruikersnaam en wachtwoord op <u>sluisplanning.rws.nl H</u>iervoor moet u zich eenmalig registreren. Na registratie ontvangt u uw wachtwoord automatisch per mail.

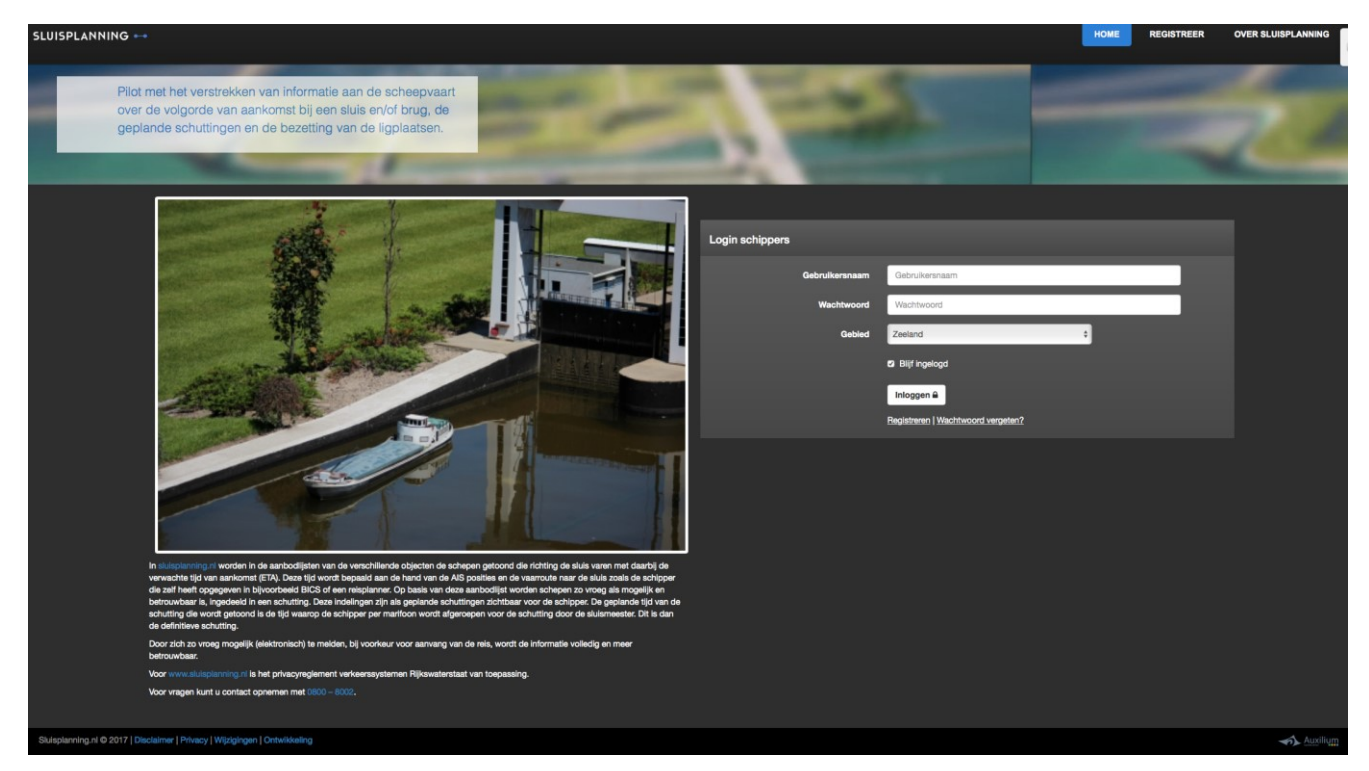

Na inloggen komt u in het overzichtscherm tabblad sluisplanning terecht. Via het roll-downmenu rechts klikt u op Terneuzen.

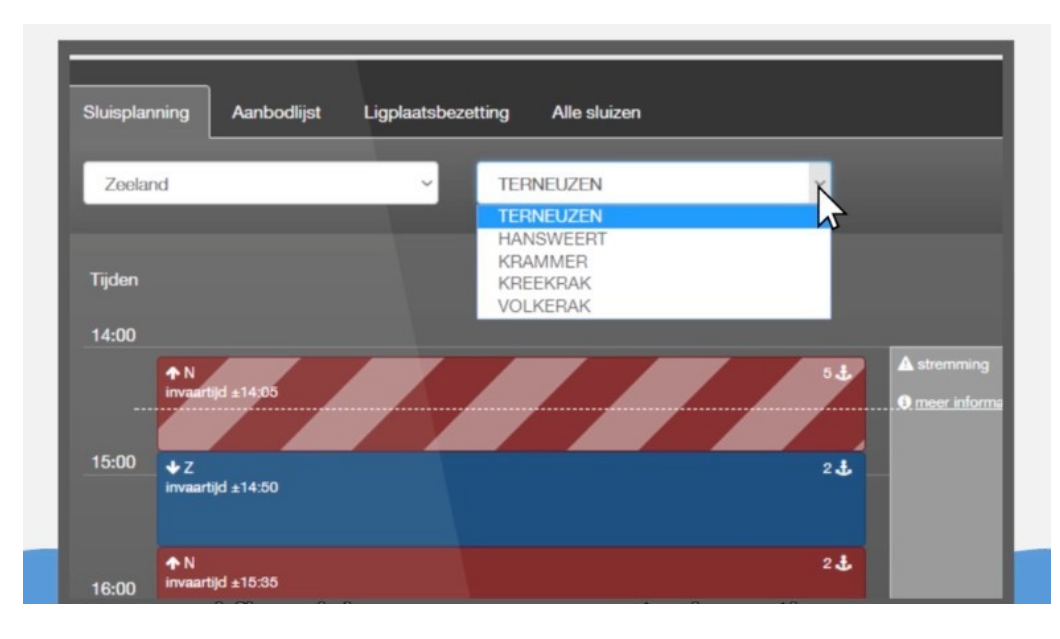

Instructie Planningstool Binnenvaart Terneuzen versie 24-01-2022

Om uw schip aan te melden gaat u naar de aanbodlijst van Terneuzen en klikt u bovenin op de knop GTI Tool. U wordt doorgezet naar de omgeving van de planning voor zee- en binnenvaart, de GTiTool. Klik onderin op de knop ETA melden.

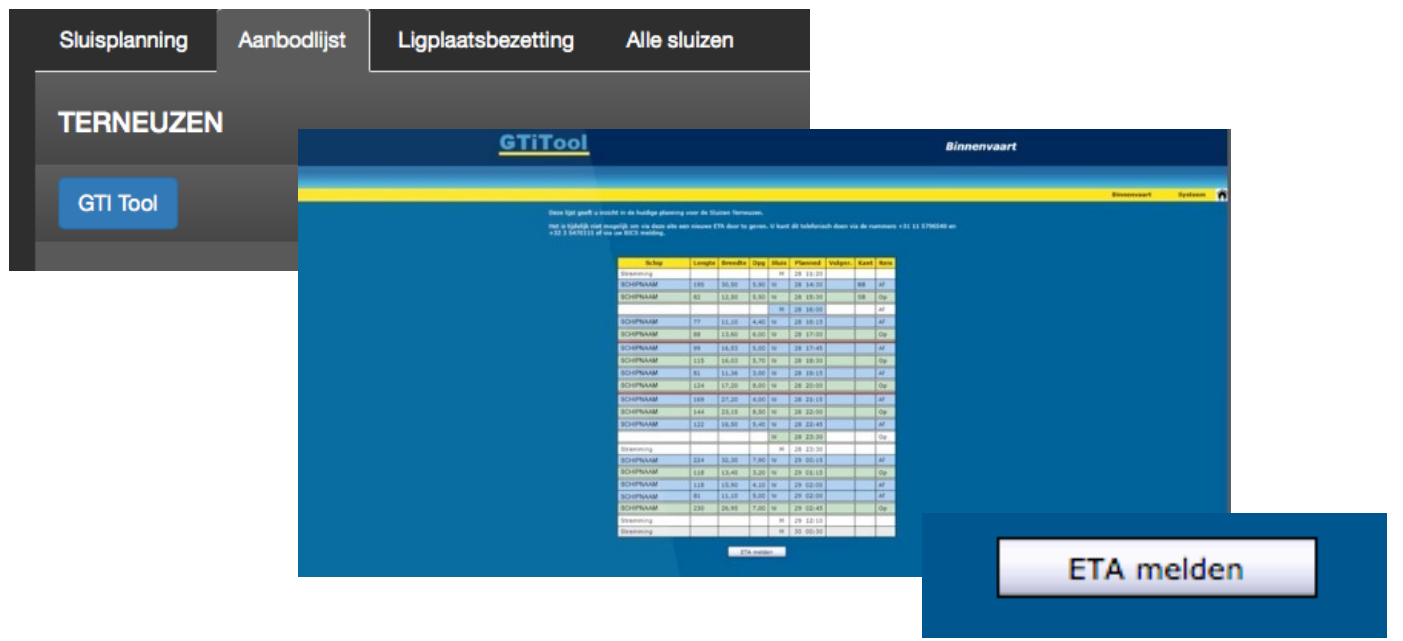

#### Voer de gevraagde informatie in.

LET OP: aanvinken wanneer u een duwkonvooi bent en/of wanneer u een ADN-certificaat hebt! Deze informatie is van belang voor de kolkindeling.

| GTiTool – Aanmelding binnenvaart | ×       |
|----------------------------------|---------|
| ENI nummer:                      |         |
| Richting: - Selecteer -          | ÷       |
| Tijdstip:                        | •       |
| Diepgang (dm):                   |         |
|                                  |         |
| Duwkonvooi                       |         |
| Lengte (m):                      |         |
| Breedte (m):                     |         |
|                                  |         |
|                                  |         |
| Kegels: - Selecteer -            | ÷       |
| ADN Certificaat                  |         |
|                                  |         |
|                                  | Bowaran |
|                                  | bewaren |
|                                  |         |

Na invoer, klikt u op de knop bewaar. U bent dan aangemeld bij de sluis in Terneuzen.

#### 1.3.1 Wijzigen reis

Wanneer u eenmaal bent aangemeld, kunt u uw verwachte aankomsttijd wijzigen door opnieuw alle gevraagde informatie via de website in te voeren met de nieuwe aankomsttijd.

#### TOT SLOT:

Wanneer u bij de sluis arriveert, bent u bekend bij de planning maar dient u per marifoon uw gebruikelijke gegevens ter bevestiging aan de sluis door te geven.

### 2. Voorlopige planning

U heeft uw ETA (Estimated Time of Arrival) – uw verwachte aankomsttijd --- doorgegeven en u wilt uw RTA (Requested Time of Arrival) --- dit is de door de sluis gewenste aankomsttijd van uw schip --- weten.

Op de website <u>sluisplanning.rws.nl k</u>unt u de voorlopige planning raadplegen door in het tabblad **Aanbodlijst** te klikken op de knop GTI Tool. U wordt doorgezet naar de omgeving van de planning voor zeeen binnenvaart, de Gti-Tool.

| Sluisplanning | Aanbodlijst | Ligplaatsbezetting | Alle sluizen |
|---------------|-------------|--------------------|--------------|
| TERNEUZEN     | I           |                    |              |
| GTI Tool      |             |                    |              |
|               |             |                    |              |

Bent u nog vroeg, in ieder geval niet binnen de 3-uurs grens, dan kunt u in dit scherm van de GTi-tool de voorlopige planning zien. Zit het schip boven de eerste rode lijn (de 3-uursgrens), dan staat de planning van dit schip vast. Staat het schip onder de 3-uursgrens, dan is het schip voorlopig gepland en kunnen er nog wijzigingen komen. De tweede rode lijn is de 6-uursgrens voor de ZEEvaart.

| Schip     | Lengte | Breedte | Dpg     | Sluis | Planned  | Volgnr. | Kant | Reis |
|-----------|--------|---------|---------|-------|----------|---------|------|------|
| Stremming |        |         |         | м     | 28 11:20 |         |      | _    |
| SCHIPNAAM | 195    | 30,50   | 5,90    | W     | 28 14:30 |         | 68   | AF   |
| SCHIPNAAM | 82     | 12,50   | 5,50    | W     | 28 15:30 |         | SB   | Op   |
|           |        |         |         | м     | 28 16:00 |         |      | Af   |
| SCHIPNAAM | 77     | 11,10   | 4,40    | W     | 28 16:15 |         |      | Af   |
| SCHIPNAAM | 88     | 13,60   | 6,00    | W     | 28 17:00 |         |      | Op   |
| SCHIPNAAM | 99     | 10,53   | 5,00    | W     | 28 17:45 |         |      | Al.  |
| SCHIPNAAM | 115    | 16,03   | 5,70    | W     | 28 18:30 |         |      | Op   |
| SCHIPNAAM | 81     | 11,36   | 3,00    | w     | 28 19:15 | 1       |      | Af   |
| SCHIPNAAM | 124    | 17,20   | 8,00    | W     | 28 20:00 |         |      | Op   |
| SCHIPNAAM | 169    | 27,20   | 4,00    | W     | 28 21:15 |         |      | Al   |
| SCHIPNAAM | 144    | 23,15   | 8,50    | W     | 28 22:00 |         |      | Op   |
| SCHIPNAAM | 122    | 16,50   | 5,40    | W     | 28 22:45 |         |      | Af   |
|           |        |         |         | W     | 28 23:30 |         |      | Op   |
| Stremming |        |         |         | м     | 28 23:30 |         |      |      |
| SCHIPNAAM | 224    | 32,30   | 7,90    | W     | 29 00:15 |         |      | Af   |
| SCHIPNAAM | 118    | 13,40   | 3,20    | w     | 29 01:15 |         |      | Op   |
| SCHIPNAAM | 118    | 15,90   | 4,10    | w     | 29 02:00 |         |      | AF   |
| SCHIPNAAM | 81     | 11,10   | 5,00    | W     | 29 02:00 |         |      | Af   |
| SCHIPNAAM | 230    | 26,95   | 7,00    | W     | 29 02:45 |         |      | Op   |
| Stremming |        |         |         | м     | 29 12:10 |         |      |      |
| Stremming |        |         |         | м     | 30 00:30 |         |      |      |
|           |        | 27      | A melde |       |          |         |      |      |

Tip: gebruik de toetscombinatie ctrl F om uw schip makkelijk te kunnen zoeken. De lijst loopt op volgorde van boven naar beneden.

## 3. Definitieve planning

Zit u binnen 3 uur van de door u opgegeven verwachte aankomsttijd – ETA (Estimated Time of Arrival)- bij sluizen Terneuzen, dan is uw RTA (Requested Time of Arrival) --- dit is de door de sluis gewenste aankomsttijd van uw schip – definitief. U kunt de definitieve schuttijd en kolkindeling bekijken op <u>sluisplanning.rws.nl.</u>

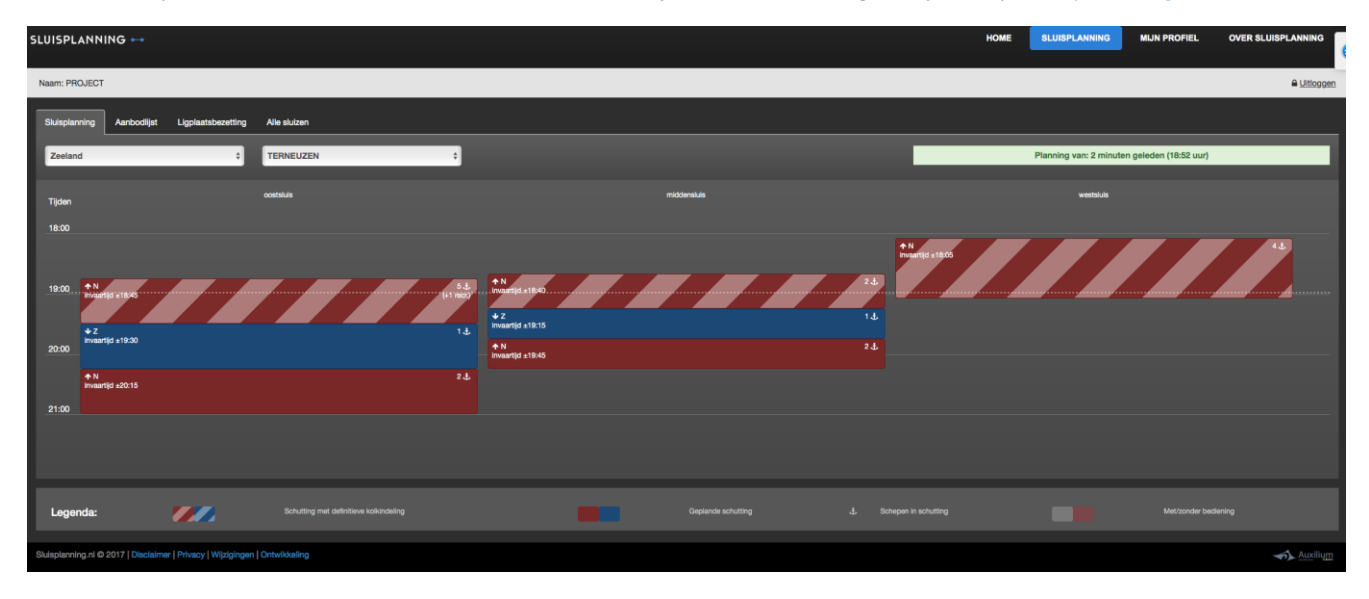

Beweeg uw muis over de gekleurde vlakken om te zien wanneer en in welke kolk uw schip in ingedeeld.

|                   | info                            | schepen                       | sluis                     |  |  |
|-------------------|---------------------------------|-------------------------------|---------------------------|--|--|
|                   | oostsluis 🛧 N                   | 1. Schip #1                   | 0 🔻                       |  |  |
|                   | Invaartijd ±: 14:05             | VRACHTSCHIP                   |                           |  |  |
|                   | Afmeting: 280.00 m x 23.90 m    | 2. Schip #2                   | 0 🔻                       |  |  |
|                   | Bezettingsgraad: 77.00 %        | MOTORTANKSCHIP                | 1.1                       |  |  |
| tting Alle sluize | n                               | 3. Schip #3<br>VRACHTSCHIP    | 0 🔻                       |  |  |
| TERNEUZEN         |                                 | 4. Schip #4<br>ONDERZEEËR?    | 0 🔻                       |  |  |
| oostskuis         |                                 | 5. Schip #5<br>MOTORTANKSCHIP | 0 🔻                       |  |  |
|                   | 5 de stremming<br>0 meer kilome | fie                           | N<br>Promitijd ±14.00 ↓ Z |  |  |

#### MET DE PLANNINGSTOOL STAAT U ZELF AAN HET ROER VAN VLOTTE SCHUTTING IN TERNEUZEN!